- 1. Log into Workday. www.tcc.fl.edu/workday
- 2. Select the **TCC Academics Icon**

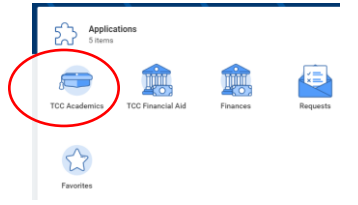

3. Under Tasks, select TCC Find Course Sections by Academic Period

| TCC Find Course Section by Academic Period |  |
|--------------------------------------------|--|
| View My Courses                            |  |
| View My Grades                             |  |
| More (9)                                   |  |

4. Type Fall 2020 into the Starting Academic Period and press enter. Select the Fall 2020 sessions for August Express, Main, October Express, September Express. Then press Ok.

| TCC Find Co              | urse Section by Academic Period |
|--------------------------|---------------------------------|
| Starting Academic Period |                                 |
| Academic Level           | :=                              |
| Campus Locations         | :=                              |

5. In the Search bar, **type** in the course. Then select **Search.** You will see the list of sections. **Click the section** that works best for you.

|                                                 | all 2020 (October Expres<br>fall 2020 (September Exp | ))<br>(*****                                                                                                    |                |
|-------------------------------------------------|------------------------------------------------------|----------------------------------------------------------------------------------------------------|----------------|
| POS 3141                                        | )                                                    |                                                                                                    | Search         |
| > Saved Sear                                    | ches                                                 |                                                                                                    |                |
|                                                 |                                                      |                                                                                                    |                |
| Current Search                                  | Terr                                                 | 33 Results                                                                                                    | Expand All 🗸 🗸 |
| Clear All                                       | da                                                   | POS 1041-1 - National Government<br>National Dovernment   Open   In-Person<br>Section Datals Redet Hich Rehaul                       | ~              |
| In-Person (28)                                  | de                                                   | POS 1041-10 - National Government<br>Noticeal Government   Gyee   Stephen Powers   In-Person                                         | ~              |
| Cnine (5)                                       |                                                      | Section Details Main Campus   MWF   10:10 AM - 11:00 AM                                                                              |                |
| <ul> <li>Meeting Day</li> <li>TB (1)</li> </ul> | ys                                                   | POS 1041-11 - National Covernment<br>National Government   Wattist   Stephen Powers   Online<br>Section Device (errorh)              | ~              |
| MUE (10)                                        | ٢                                                    |                                                                                                    |                |
| MW (3)                                          |                                                      | POS 1041-12 - National Government<br>National Government   Open   in Person<br>Section Details Main Dempus   TR   12:00 PM - 1.15 PM | ~              |

- 6. You should now information about the course that you selected. Review the information. Select the **Register** button located at the bottom of the page.
- 7. Again, review the information to see if you would like to select a different section. If you are satisfied with your selection, select the **Register** button located at the bottom of the page.
- 8. You can choose to view your registered course or you can click on the **TCC icon** in the top left corner to start searching for the next course.
  - a. To view your schedule, Select the TCC Academics Icon. Under Tasks, select View My Courses